# Create a NOMAD account

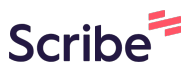

1 Navigate to <u>https://nomad-lab.eu/</u>

#### 2 Click on the "OPEN NOMAD" button on the top-right corner

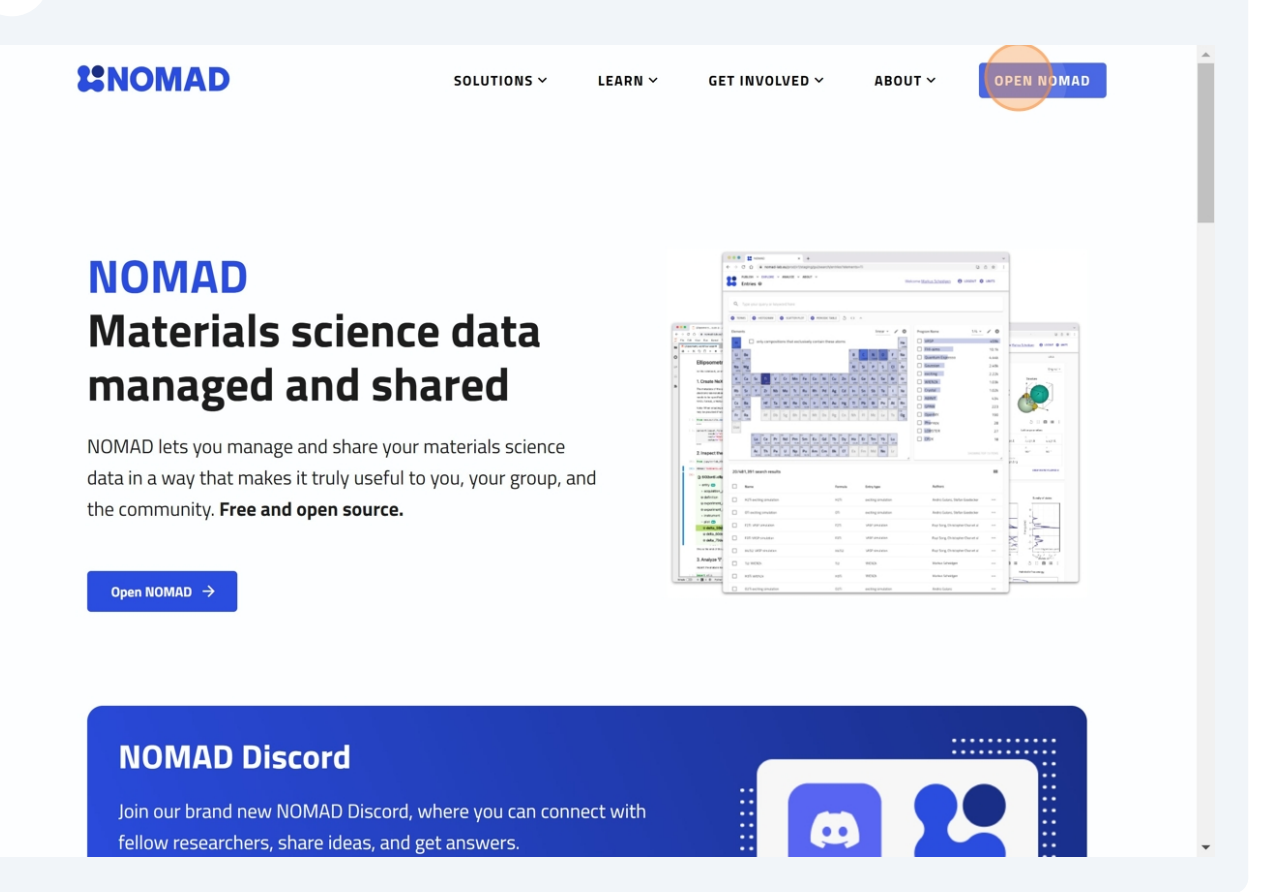

Click "LOGIN / REGISTER"

3

| PUBLISH ~ EXPLORE ~ ANALYZE ~ ABOUT ~<br>Entries @ |     |                              |                      |                                                    |                         |                                |               |
|----------------------------------------------------|-----|------------------------------|----------------------|----------------------------------------------------|-------------------------|--------------------------------|---------------|
| FILTERS 5 × <>                                     | ~ : |                              |                      |                                                    |                         |                                |               |
| Material                                           |     | <b>Q</b> Type your que       | ry or keyword here   |                                                    |                         |                                | 0             |
| Elements / Formula                                 | >   |                              | OGRAM 🕒 SCATTER PLOT | ● PERIODIC TABLE                                   | ^                       |                                |               |
| Structure / Symmetry                               | >   | 20/13,109,751 search results |                      |                                                    |                         |                                |               |
| Method                                             | >   |                              |                      |                                                    |                         |                                |               |
| Precision                                          | >   | Name                         | Formula              | Entry type                                         | Upload $\psi$ time      | Authors                        |               |
| DFT                                                | >   |                              |                      |                                                    | 04/06/2024,             |                                |               |
| ТВ                                                 | >   | LAMMPS simu                  | Jlation              | LAMMPS simulation                                  | 16:50:39                | Yi Wang                        | $\rightarrow$ |
| GW                                                 | >   |                              | lation               | LAMMPS simulation                                  | 04/06/2024,             | ViWang                         | ~             |
| BSE                                                | >   |                              | Jacon                | LAWINES SITUATION                                  | 16:49:05                | ri walig                       | ~             |
| DMFT                                               | >   | LAMMPS simulation            | ulation              | LAMMPS simulation                                  | 04/06/2024,<br>12:45:55 | Yi Wang                        | $\rightarrow$ |
| EELS                                               | >   |                              |                      |                                                    |                         |                                |               |
| Workflow                                           |     | WS2 Quantum Espress          | Espresso DFT S2W     | Quantum Espresso DFT<br>SinglePoint                | 03/06/2024,             | Yiming<br>Pan, Fabio           | $\rightarrow$ |
| Molecular Dynamics                                 | >   | Singler on esti              | heideon              | Singlet onte                                       | 17.52.50                | Caruso                         |               |
| Geometry Optimization                              | >   | WS2 Quantum                  | n Espresso           | Quantum Espresso<br>Phonon<br>GeometryOptimization | 02/06/2024              | Yiming<br>Pan, Fabio<br>Caruso | $\rightarrow$ |
| Properties                                         |     | GeometryOpti                 | mization S2W         |                                                    | 17:32:50                |                                |               |
| Electronic                                         | >   | Sinuation                    |                      |                                                    |                         |                                |               |
| Vibrational                                        | >   | WS2 Quantum                  | Espresso             | Quantum Espresso                                   | 02/05/202/              | Yiming                         |               |

# 4 Click "Register"

## 

| Sig               | n in to your account |
|-------------------|----------------------|
| Username or email |                      |
| Password          | ۲                    |
| Remember me       | Forgot Password      |
|                   | Sign In              |
|                   | New user? Register   |

**Fill out the form:** You will need to choose a username (e.g. firstname.lastname) and password, provide your first and last name, affiliation, and an email address.

| ſ | * Required fields  |  |
|---|--------------------|--|
|   | Register           |  |
|   | Username *         |  |
|   | Confirm password * |  |
|   | Email *            |  |
|   | First name *       |  |
|   | Last name *        |  |
|   | Affiliation *      |  |

| Last name *                   |  |
|-------------------------------|--|
| Mansour                       |  |
| Affiliation *                 |  |
| Humboldt University of Berlin |  |
| Affiliation address           |  |
|                               |  |
| « Back to Login               |  |
| Register                      |  |

5

### **Confirm Email**: Check your inbox to confirm and activate your account.